## Оплата через «КупиВкредит» («Тинькофф Банк»)

1. Укажите адрес электронной почты (на него придет информация о платеже) и нажмите «Продолжить».

| Яндекс ڬ                                                                  |                                                                                                    |                                                                                                    |
|---------------------------------------------------------------------------|----------------------------------------------------------------------------------------------------|----------------------------------------------------------------------------------------------------|
| Оплата через о<br>Начало — Ввод данных                                    | «КупиВкредит» («Тинькофф Е<br>× → Выставление счета                                                                                                    | банк»)                                                                                                    |
| Название платежа<br>Номер заказа<br>Идентификатор<br>плательщика<br>Сумма | Магазин<br>1678_a0c<br>ivanov@domain.ru<br>1 руб.                                                                                                    | КупиВкредит<br>Система онлайн-кредитования<br>На следующем шаге вы попадете на сайт<br>сервиса «КупиВкредит» для оформления<br>заявки на кредит. В кредит можно взять<br>от 3 000 до 100 000 рублей. |
| Email                                                                     | ivanov@domain.ru<br>На этот адрес придет информация о платеже.<br>Нажимая на кнопку, я принимаю <u>условия</u><br>использования сервиса «Яндекс Деньги».<br>Продолжить |                                                                                                    |

2. Вы попадете на сайт сервиса «КупиВкредит» для оформления заявки на кредит. Проверьте название товара и цену, выберите срок кредита, укажите имя и телефон для связи. Если вы клиент «Тинькофф Банка», поставьте галочку. Затем нажмите «Далее».

| КупиВкред<br>Система онлайн-кред          | ит За                            | явка н                                    | а кред                                   | ЛТ                            |
|-------------------------------------------|----------------------------------|-------------------------------------------|------------------------------------------|-------------------------------|
| Наименование тов                          | ара                              | Кол-во                                    | <b>Цена,</b> руб                         | <b>Сумма,</b> руб             |
| 1. Ноутбук                                |                                  | 1                                         | 22 000                                   | 22 000                        |
|                                           |                                  |                                           | Итого:                                   | 22 000 ₽                      |
| платеж<br>Срок кредита<br>Ежемесячный пла | о руб.<br>12 мес.<br>теж: 2 199₽ | о 3                                       | па: 22 000 ₽                             | 24                            |
| Лое имя                                   | Иван                             |                                           |                                          |                               |
| Мой телефон                               | +7(941) 715-72-89                |                                           |                                          | Далее                         |
|                                           | Войти как клиент                 | «Тинькофф Бан                             | ΗK»                                      |                               |
| <b>Тинькофф</b><br>Банк                   | © (<br>AO                        | Система онлайн кре;<br>"Тинькофф Банк", л | дитования «КупиВкр<br>ицензия ЦБ РФ № 26 | едит» принадлежи<br>373, 2013 |

3. Укажите фамилию, имя и отчество, как в паспорте. Подтвердите телефон, который вы указали на предыдущей странице: введите код из смс. Подтвердите, что согласны передать свои данные сервису: поставьте галочку. Когда всё заполните, нажмите «Далее».

| Начало Основ      | вное 🔪 Паспорт 🔪 Работа 🔪 Личная информация         |  |
|-------------------|-----------------------------------------------------|--|
| Фамилия           | Иванов                                              |  |
| Имя               | Иван                                                |  |
| Отчество          | Иванович                                            |  |
| Электронная почта | ivanov@domain.ru                                    |  |
| SMS-код           | 1010                                                |  |
|                   | Согласен с передачей данных (подробная информация). |  |

4. Укажите данные паспорта, адрес регистрации и места жительства . Нажмите «Далее».

| ( | КупиВкреді<br>Систено онайн-креди | ит Заявка на кредит                                                                                        |
|---|-----------------------------------|----------------------------------------------------------------------------------------------------|
| I | Начало Основн                     | ое Ласпорт Работа Личная информация                                                                        |
| l | Паспорт                           | 1234 567890                                                                                                |
| I | Кем выдан                         | ОВД Люблино                                                                                                |
|   | Дата выдачи                       | 01.02.2011                                                                                                 |
|   | Код подразделения                 | 001-210                                                                                                    |
|   | Дата рождения                     | 12.12.1980                                                                                                 |
| • | Место рождения                    | Москва                                                                                                    |
|   | Домашний телефон                  | +7(495)739-23-25                                                                                           |
| I | Адрес по мест                     | гу постоянной регистрации (как в паспорте)                                                                 |
| I |                                   | Использовать для получения<br>корреспонденции.                                                             |
| I | Индекс                            | Не помню                                                                                                   |
|   | Регион                            |                                                                                                    |
|   | Адрес по мест                     | гу жительства                                                                                              |
|   |                                   | Совпадает с адресом регистрации                                                                            |
|   | 🗸 Навад                           | Далее 🔪                                                                                                    |
|   | <b>Тинькофф</b><br>Банк           | © Система онлайн кредитования «КупиВкредит» принадлежит АО<br>"Тинькофф Банк", лицензия ЦБ РФ № 2673, 2013 |

5. Укажите данные организации, в которой вы работаете, и рабочий адрес. Нажмите «Далее».

| Пачало <u>Осное</u>          |            | орт Работа Личная информац | ия |
|------------------------------|------------|----------------------------|----|
| Гип занятости                | Работаю в  | в организации 👻            |    |
| Наименование<br>организации  |            |                            |    |
| Рабочий телефон              | Доб.       |                            |    |
| Занимаемая<br>должность      | Специалист |                            |    |
| Срок работы в<br>организации | Кол-во лет | Кол-во месяцев             |    |
| <sup>⊃</sup> абочий адр      | ec         |                            |    |
| 1ндекс                       |            | Не помню                   |    |
| Регион                       |            |                            |    |
|                              |            |                            |    |

6. Укажите личные данные: количество детей, семейное положение, образование и доход. Если вы хотите застраховать свой кредит, поставьте галочку внизу страницы. Когда всё заполните, нажмите на кнопку «Получить кредит».

| КупиВкредит<br>Система онлайн-кредитования                                                                                      | Заявка на кредит                                                                                                    |
|----------------------------------------------------------------------------------------------------|----------------------------------------------------------------------------------------------------|
| Начало Основное                                                                                                    | Паспорт 👌 Работа 👌 Личная информация                                                                                                    |
| (оличество детей                                                                                                    | 0 •                                                                                                    |
| Земейное положение                                                                                                    | Женат / Замуж 🝷                                                                                                    |
| Эбразование                                                                                                    | Высшее -                                                                                                    |
| Терсональный доход                                                                                                    | 100000 руб./мес.                                                                                                    |
| Данные для далы<br><sup>(одовое слово</sup>                                                                                     | нейшего обслуживания                                                                                                    |
| (одовая дата                                                                                                    | 15.12.1950                                                                                                    |
| Программа страх(<br>✓ Яне согласен участвовать в Програ<br>зависимости от состояния моего аз<br>"Тинькофф Банк" в полном объеме | ОВОЙ ЗАЩИТЫ ЗАСМЩИКОВ БАНКА<br>вмме страховой защиты звемщиков Банка, при этом понимаю, что в этом случае, вне<br>зоровья и трудоспособности, я обязан соблюдать мои обязательства перед АО<br>и в установленные договором сроки. |
| Назад                                                                                                    | 🗸 Получить кредит                                                                                                    |

7. Подождите 2 минуты. За это время банк примет решение по вашей заявке и даст ответ. Он одобрит заявку, откажет в кредите или сообщит, что не успел принять решение и ответит позже. Банк пришлет вам смс и электронное письмо с результатом.

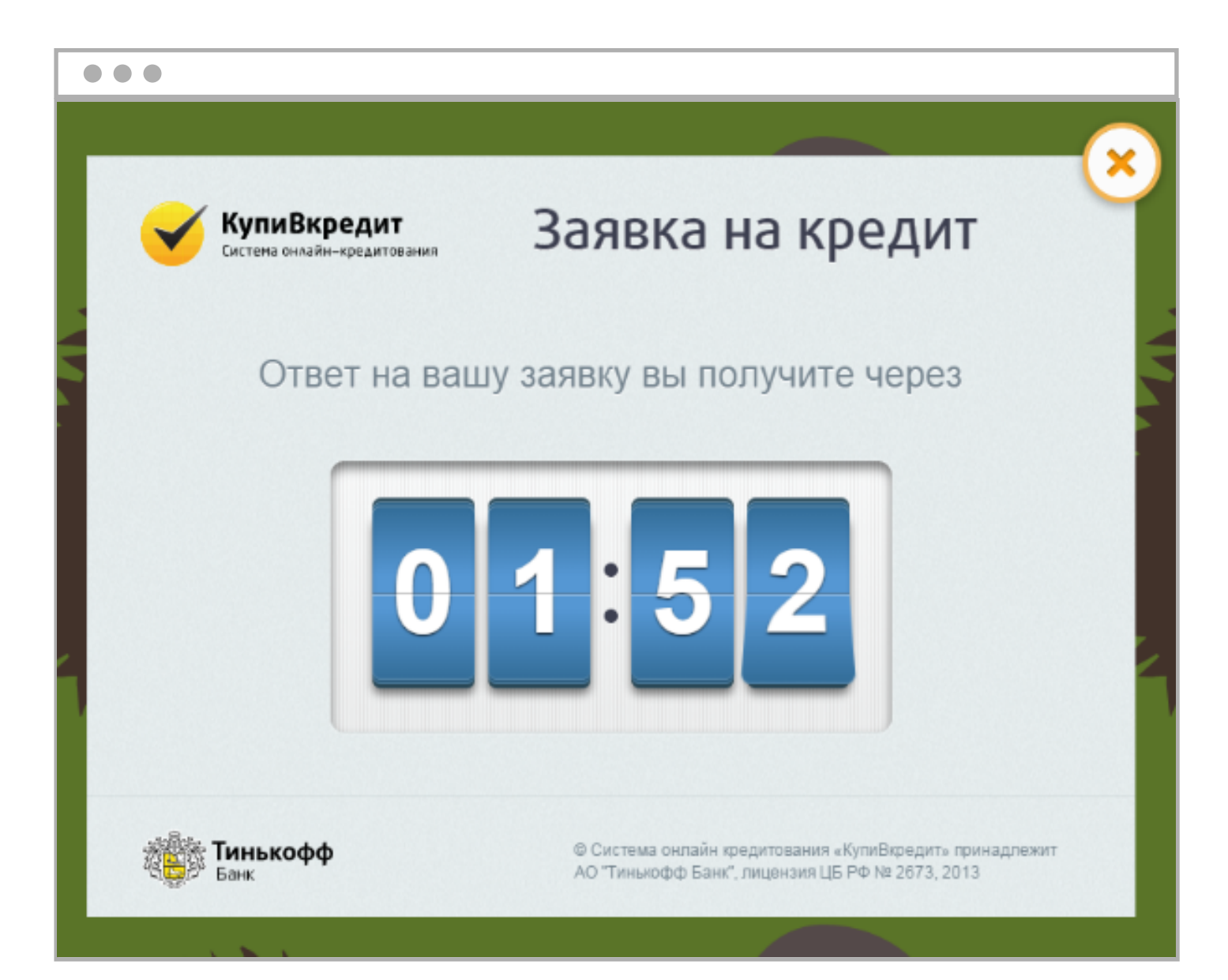

а. Банк одобрил кредит. Проверьте условия: первоначальный взнос, общую сумму, ежемесячный платеж и срок, за который нужно будет всё выплатить.

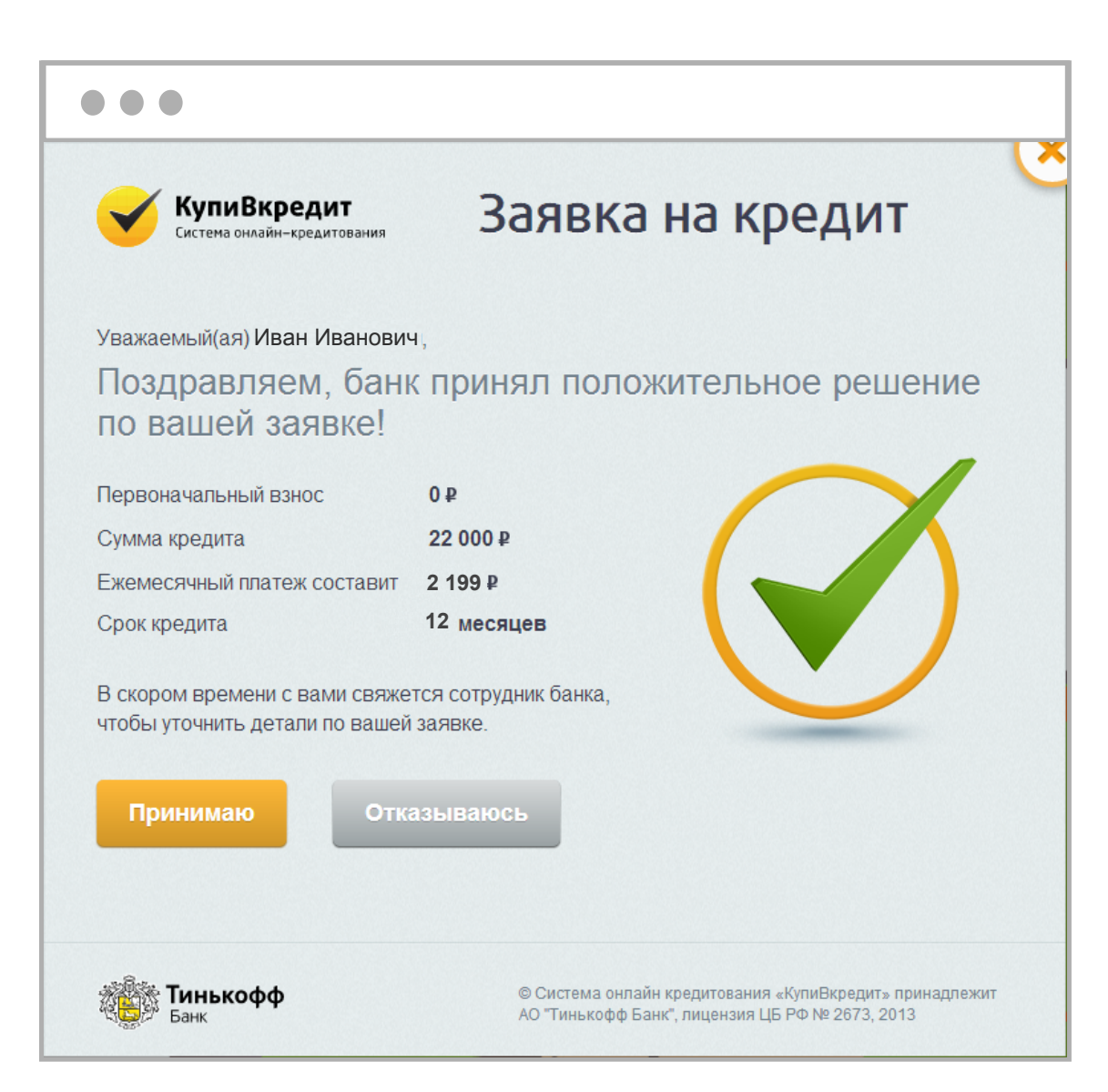

Если всё правильно, нажмите «Принимаю». Банк пришлет вам смс и электронное письмо с кратким описанием одобренного кредита. Немного спустя позвонит сотрудник банка и договорится, когда и как вы подпишите договор. После подписания договора банк перечислит деньги магазину, в котором вы оформили заказ.

Если условия вас не устраивают, нажмите «Отказываюсь». Банк не оплатит ваш заказ. Вы можете зайти на сайт, где пытались заплатить через «КупиВкредит», и выбрать другой способ оплаты.

b. Банк отказал в кредите. Вы можете зайти на сайт, где пытались заплатить через «КупиВкредит», и выбрать другой способ оплаты.

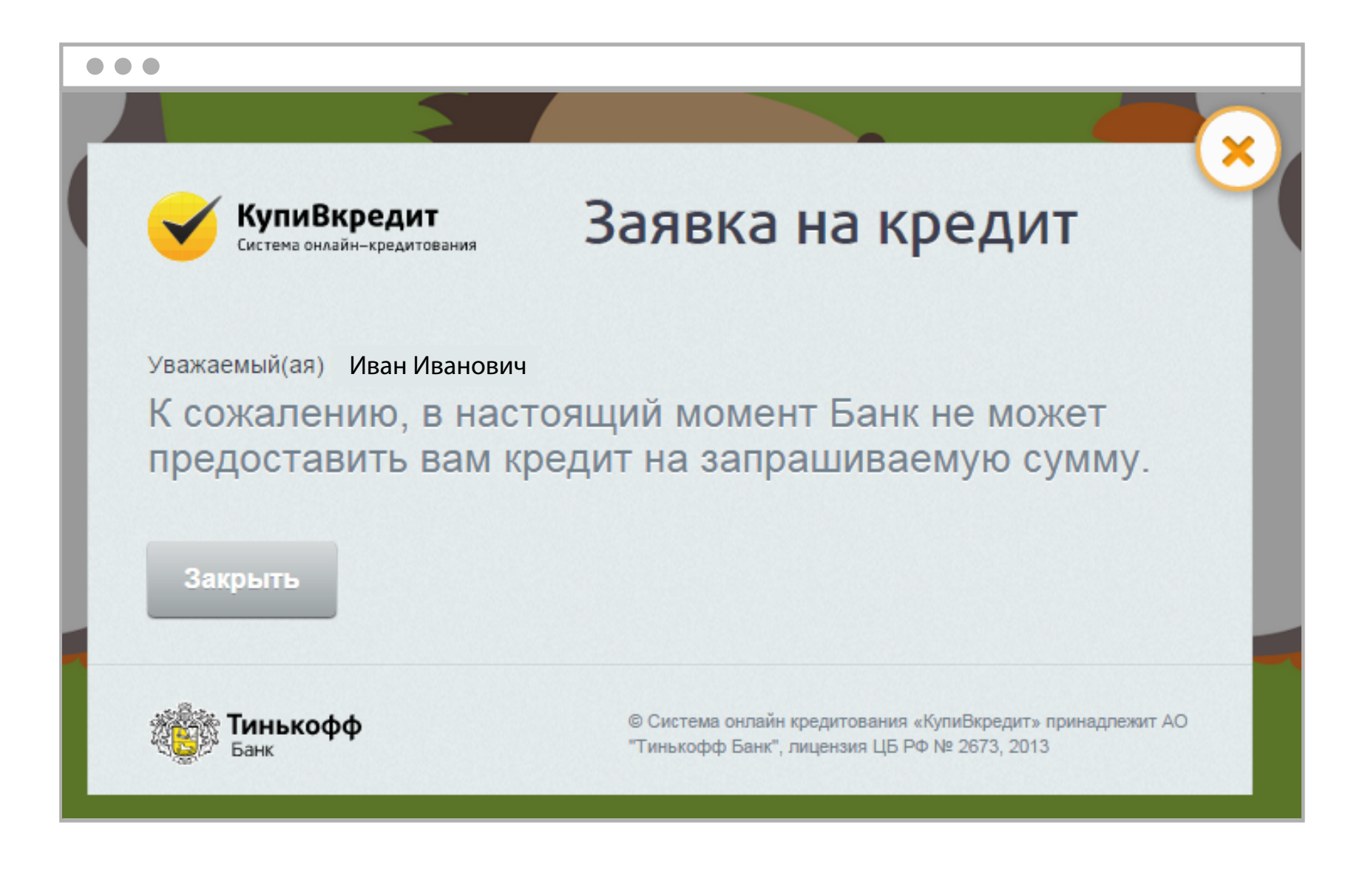

с. Банк не успел принять решение. Он попросит еще полчаса для проверки и пришлет результат на ваш телефон и по электронной почте, которую вы указали при оформлении заявки.
Если через полчаса ответ не придет, позвоните по номеру 8 800 555-08-08 и спросите о статусе заявки.
Звонок по России бесплатный, и с городского, и с мобильного.

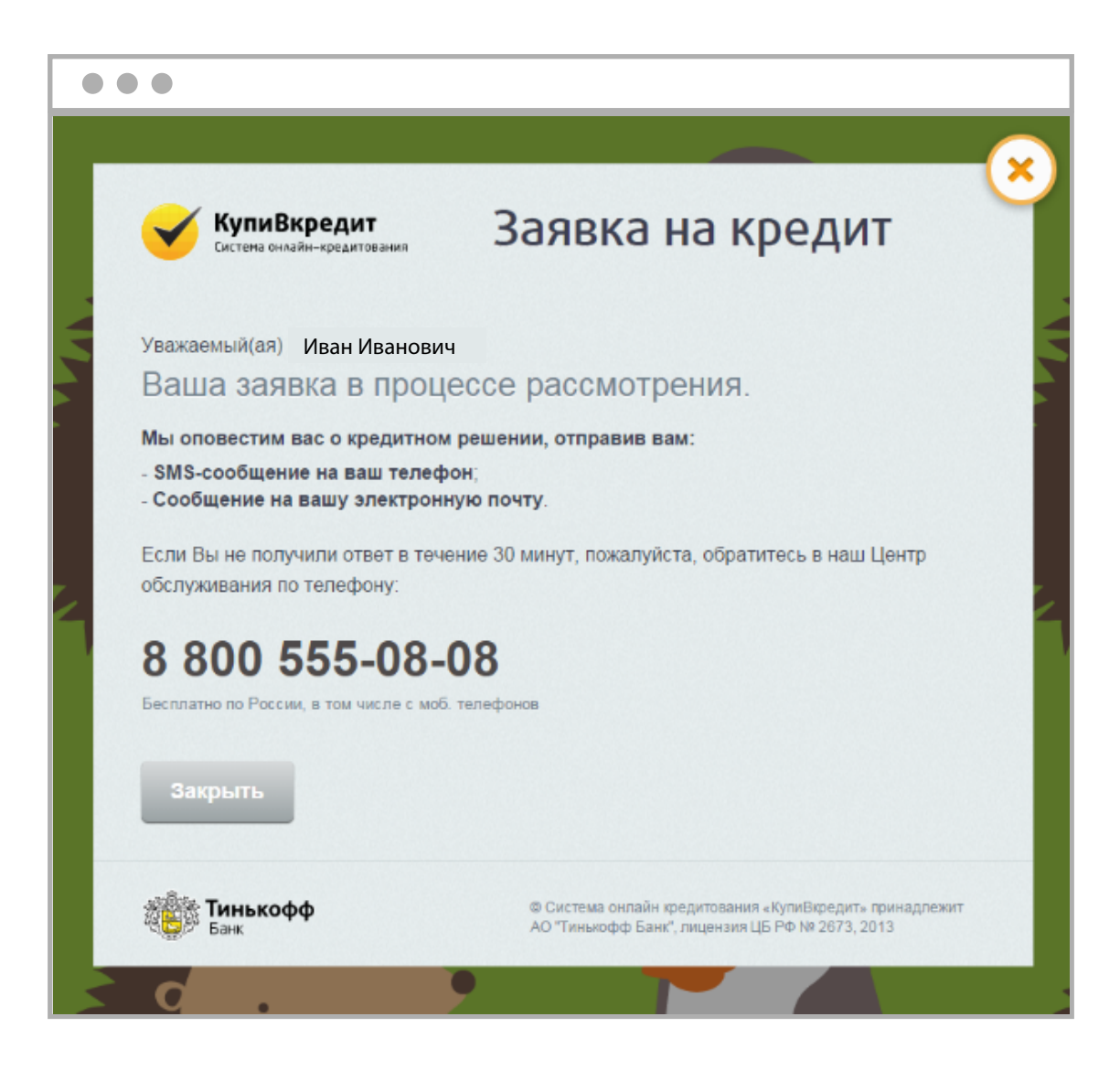